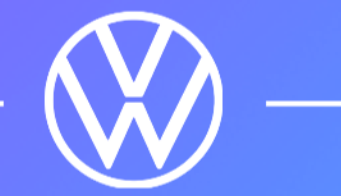

# VW Play Especificações Técnicas Detalhes de hardware e software

### **Especificações Técnicas**

| Sistema Operacional | Android Automotive 9.0 (Pie)    |
|---------------------|---------------------------------|
| Processador         | ARM based architecture          |
| Armazenamento       | 10GB para Apps                  |
| Memória RAM         | 2GB                             |
| Tela                | 10.1 polegadas com multi-touch  |
| Resolução           | 160 DPI                         |
|                     | 1540 x 720 pixels               |
| Área para APP       | 1332 x 636 (sem barras)         |
| Antena              | GPS                             |
| Wireless            | 2.4 GHz and 5 GHz (modo cliente |

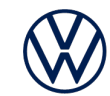

### Princípios de Design

Funções suportadas

Atualização remota de apps

Velocidade do Carro

GPS

Acelerômetro

Microfone

Áudio

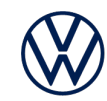

### Princípios de Design

Não suportado

**Google Play Services** 

Maps

Google Play Store

Gmail

Hangout

Google Docs

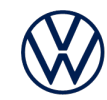

### Princípios de Design

Recomendado

Não distraia o motorista Pense na rotina do motorista Interações curtas e rápidas Interações gestuais Evite propaganda no app Fácil acesso

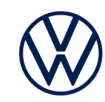

### Primeiros passos

**VW Play** utiliza como base o Android Automotive version 9.0 (Pie) e utiliza o padrão AOSP (Android Open Source Project) API e interface. Tudo disponível in AOSP pode ser considerado disponível para uso.

| Software     | Android Studio |
|--------------|----------------|
| Aparelho     | Tablet         |
| Orientação   | Paisagem       |
| Nível de API | 28             |

Não inclua ou utilize Google Services. Aplicações terceiras externas do Google Automotive Services (GAS) e Google Mobile Services (GMS) não estão disponíveis.

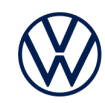

## DPI configuração

Para evitar mudanças inesperadas de DPI baseado na lógica por trás da aplicação de gerenciamento do VW Play é necessário definir o DPI explicitamente no início das atividades do Launcher seguinte o código de exemplo:

### protected void onCreate(Bundle savedInstanceState) { mContext = this;

#### //Set DPI

DisplayMetrics displayMetrics = mContext.getResources().getDisplayMetrics(); Configuration config = mContext.getResources().getConfiguration(); displayMetrics.densityDpi = 160; config.densityDpi = 160; displayMetrics.setTo(displayMetrics); config.setTo(config); mContext.getResources().updateConfiguration(config, displayMetrics);

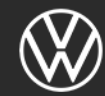

### Android aparelho virtual

Atualmente não existe um emulador para VW Play capacitado para plataformas x86/x64, no entanto para validar e conferir a aplicação durante o desenvolvimento nós recomendamos utilizar um aparelho virtual com a seguinte configuração:

Emulador Android Automotive utiliza duas barras de navegação: topo e base. Ignore ambas as barras, a área disponível para aplicação no VW Play é de1332x636 pixels.

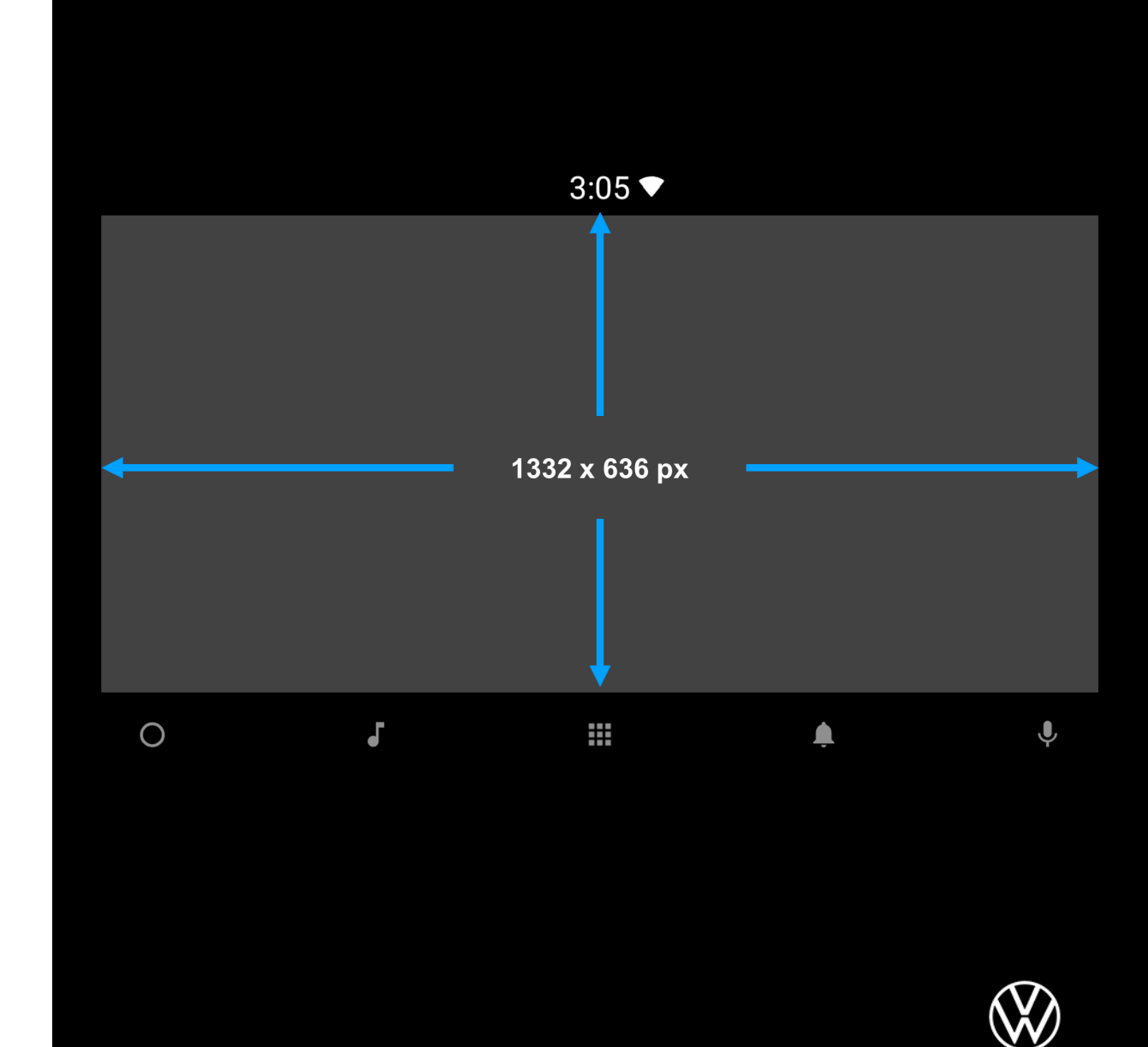

## Configuração Emulador

No final a configuração AVD deve seguir a imagem abaixo:

| OS | Automotive Android compilation |
|----|--------------------------------|
|    | PIE 9.0 x86                    |

Resolution1332 x 824 pixelsOrientationLandscape

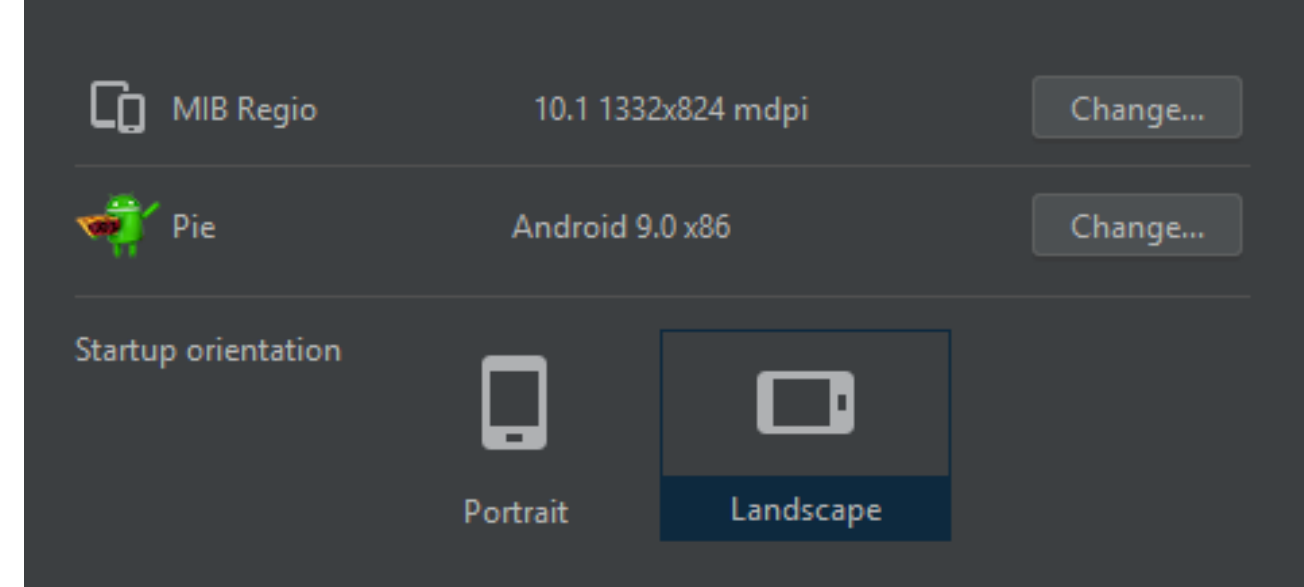

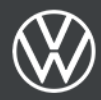

### Acessos comuns de API

Disponível para aplicativos coletarem.

Local de Serviço

Bluetooth

Notificação

Foco do Áudio

Configuração do WiFi

Configuração do Bluetooth

Concessionário

Navegação

Sugestões de busca

... e mais

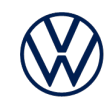

### Local de Serviço

Para acessar a localização GPS o aplicativo deve solicitar a permissão dos módulos a seguir e o código exemplo deve solicitar os dados:

**Nota:** Não utilize "fused location provider" do Google ou outro aplicativo terceiro para acessar a localização GPS.

#### //Request Location

permissionManifest.permission.ACCESS\_FINE\_LOCATIONManifest.permission.ACCES S\_COARSE\_LOCATION

LocationManager locationManager = (LocationManager) getApplicationContext().getSystemService(LOCATION\_SERVICE); Location location = locationManager.getLastKnownLocation(LocationManager.GPS\_PROVIDER); if (location != null){ gpsPosition.setText(Double.toString(location.getLatitude())+" x "+Double.toString(location.getLongitude()));}

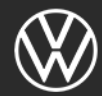

### Bluetooth

API padrão do Android pode ser utilizada para escutar as modificações de Bluetooth e coletar a lista de aparelhos conectados por Bluetooth.

//Bluetooth ListenerlastBTStatus = findViewById(R.id.last\_bt\_status); IntentFilter filter = new IntentFilter(); filter.addAction(BluetoothDevice.ACTION\_ACL\_CONNECTED); filter.addAction(BluetoothDevice.ACTION\_ACL\_DISCONNECT\_REQUESTED); filter.addAction(BluetoothDevice.ACTION\_ACL\_DISCONNECTED); this.registerReceiver(mReceiver, filter);...//Bluetooth Broadcasts private final BroadcastReceiver mReceiver = new BroadcastReceiver() { @Override public void onReceive(Context context, Intent intent) { ... } }

};//Bluetooth Connected Device
ListBluetoothAdapter.getDefaultAdapter().getBondedDevices();

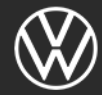

### Notificação

VW Play possui uma central de notificações no menu de configuração. Aplicações terceiras podem utilizar "Notification Manager" do Android para criar notificações, no entanto não é possível incluir ações ou mensagem contextual. Por favor, confira a documentação de Design para mais detalhes. Código de exemplo:

#### String channelId = "notify\_001";

NotificationManager mNotificationManager = (NotificationManager) getSystemService(Context.*NOTIFICATION\_SERVICE*); NotificationCompat.Builder mBuilder = **new** NotificationCompat.Builder(getApplicationContext(), channelId) .setSmallIcon(R.drawable.*common\_full\_open\_on\_phone*) .setContentTitle("User can read TitleContent, but can't read TextContent") .setContentText("N/A");

#### NotificationChannel channel = <mark>new</mark> NotificationChannel( channelId,

#### "Main Channel",

NotificationManager.IMPORTANCE\_DEFAULT); mNotificationManager.createNotificationChannel(channel); mBuilder.setChannelId(channelId);

mNotificationManager.notify(001, mBuilder.build());

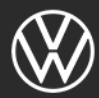

## Foco do Áudio

Utilizando o código de exemplo as aplicações terceiras podem gerir os recursos de áudio do carro em concorrência com a saída e entrada de áudio disponível no ecossistema do VW Play.

#### Requesting Audio Focus -

AudioAttributes mVoiceAudioAttrib = new AudioAttributes.Builder() .setUsage(AudioAttributes.USAGE\_MEDIA) .build(); AudioFocusRequest focusRequest = new AudioFocusRequest.Builder(AudioManager.AUDIOFOCUS\_GAIN\_TRANSIENT)

.setAudioAttributes(mVoiceAudioAttrib) .setOnAudioFocusChangeListener(mFocusListener)

.build();

status = mAudioManager.requestAudioFocus(focusRequest);
if (status == AudioManager.AUDIOFOCUS\_REQUEST\_GRANTED) {
 Log.d(TAG, "Audio Focus Request Granted for USAGE\_MEDIA");
} else {

Log.d(TAG, "Audio Focus Request Rejected for USAGE\_MEDIA"); //Abandon Audio FocusmAudioManagerabandonAudioFocusRequest(focusRequest);// AudioFocusChange callback

//Abandon Audio Focus**mAudioManagerabandonAudioFocusRequest(focusRequest);**// AudioFocusChange calibaci istener

AudioManager.OnAudioFocusChangeListener mFocusListener =

new AudioManager.OnAudioFocusChangeListener() {

public void onAudioFocusChange(int focusChange) {

if (focusChange == AudioManager.AUDIOFOCUS\_LOSS) {

// Permanent loss of audio focus

// Pause/Stop playback immediately

} else if (focusChange == AudioManager.AUDIOFOCUS\_LOSS\_TRANSIENT) {
 // Pause playback

} else if (focusChange == AudioManager.AUDIOFOCUS\_LOSS\_TRANSIENT\_CAN\_DUCK) {
 // keep playing, Volume will be ducked by the platform

} else if (focusChange == AudioManager.AUDIOFOCUS\_GAIN) {

// Your app has been granted audio focus again (which may be lost due to TRANSIENT\_LOSS)
// resume the playback if necessary

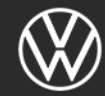

### Configuração do WiFi

Se o aplicativo requer conexão com a internet e possui lógica para detectar e notificar o usuário, é possível redirecionar o usuário para tela de configuração do WiFi no VW Play com a seguinte ação:

startActivity(new Intent(Settings.ACTION\_WIFI\_SETTINGS));

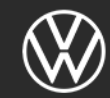

### Configuração do Bluetooth

A mesma opção também está disponível para Bluetooth, é possível redirecionar o usuário para tela de configuração do Bluetooth no VW Play com a ação a seguir:

startActivity(new Intent("com.vw.car.connectivity.intent.action.OPEN\_DEVICE\_MANAGER"));

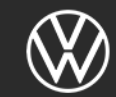

### Concessionário

Para abrir a tela de concessionário no VW Play, a aplicação deve enviar a seguinte solicitação:

**Nota:** Se nenhum aparelho Bluetooth estiver conectado, o usuário será redirecionado para tela de configuração das conexões Bluetooth Intent intent = new Intent(Intent.ACTION\_DIAL); intent.setData(Uri.parse("tel:12345678901")); startActivity(intent);

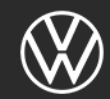

### Navegação

Para enviar uma intenção para um aplicativo terceiro, o padrão Android funciona. Se não existir nenhum app registrado para processar as intenções de geo localização, a intenção será ignorada.

**Nota:** VW Play não possui aplicativos terceiros de navegação préinstalados. Usuário final deve baixar um app na loja de aplicativos. String uri = "geo: -21,-47";
startActivity(new Intent(android.content.Intent.ACTION\_VIEW, Uri.parse(uri)));

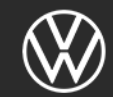

### Sugestões de busca

Teclado padrão para buscas pode ser utilizado acessando a interface de API, porém se for solicitado o teclado com sugestões (Campo de busca), o código utilizado deve ser:

#### XML Layout Code:

#### <EditText

android:id="@+id/et\_settings\_search" style="@style/Widget.SearchBar" android:layout\_width="match\_parent" android:layout\_height="wrap\_content" android:gravity="center\_vertical" android:hint="@string/search\_for" android:hint="@string/search\_for" android:importantForAutofill="no" android:autofillHints="@null" android:focusable="false" android:focusable="false" android:focusableInTouchMode="false" android:cursorVisible="false" android:inputType="text" android:maxLines="1"/>

### <com.vw.car.input.minikeyboardlib.KeyboardView

android:id="@+id/keyboard"
style="@style/Keyboard"
app:font="@\*android:font/font\_montserrat\_bold"
android:layout\_width="wrap\_content"
android:layout\_height="wrap\_content"
android:layout\_gravity="start" />

#### Java Code: KeyboardBinder.bind( keyboardView , etSearchView );

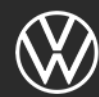